## How to Synchronize Data from Origin to Tank Management

- 1. Prerequisites to this process:
  - a. The Consumption Sites record should be properly set up.
  - b. The Clock Reading used in the Consumption Sites should have a valid clock reading record.
  - c. Origin Invoice has been posted with a valid Consumption Site.
    - i. Origin Posting creates the delivery record for the Consumption Sites record to be synchronized.
      - ii. Delivery Record is shown in the tbITMCOBOLWRITE table. Below is a sample data. ber BulkF 001 ent... InvoiceType SalesPersonID 2016010 PROPANE
- 2. On the Menu panel, click the Synchronize Delivery History menu. This will open the Sync Delivery History screen.

#### Tank Management

| Activities                   | Maintenance       | Reports             |  |  |
|------------------------------|-------------------|---------------------|--|--|
| Clock Reading                | Consumption Sites | Call Entry Printout |  |  |
| Synchronize Delivery History | Customer Inquiry  | Deliveries          |  |  |
| Generate Orders              | Devices           | Delivery Fill       |  |  |
| Tank Monitor                 |                   | Events              |  |  |
| Generate Work Orders         |                   | Work Orders         |  |  |
| Lease                        |                   |                     |  |  |
| Budget Calculation           |                   |                     |  |  |
| Virtual Meter Billing        |                   |                     |  |  |

3. Click the Sync toolbar button to proceed with the sync.

| Sync Delive          | ry History                            | ^                         | ×              |
|----------------------|---------------------------------------|---------------------------|----------------|
| Sync Reso            | olve Conflicts Cancel                 |                           |                |
| Details              |                                       |                           |                |
| Click the            | e Sync button to sync                 | the deliveries            |                |
| ? 🔘 🤇                | 🖓   Ready                             |                           |                |
| Syncing Records proc | ess message will display. This will d | etermine the invoice date | e that the sys |

4 tem currently syncs.

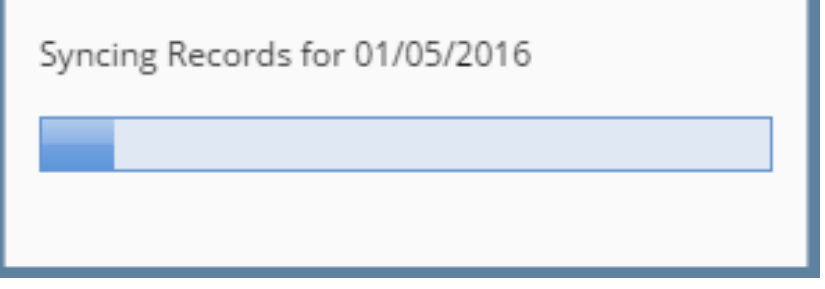

5. Once the process has been completed, an alert message about the outcome of the process will be displayed. Here is a sample message.

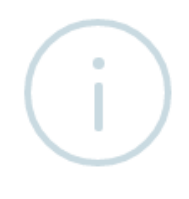

# iRely i21

The system successfully processed 1 record(s)

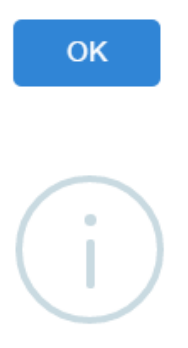

## iRely i21

The system successfully processed 1 record(s) with 1 error(s)!

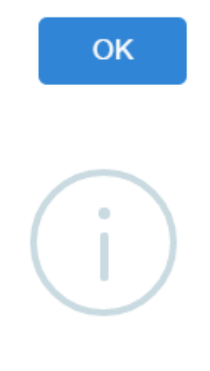

#### iRely i21

The system failed to process all of the records!

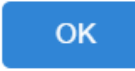

- 6. Click the **OK button** on the alert message.
- 7. If there are records that failed the process, click the **Resolve Sync Conflict toolbar button** in the **Sync Delivery History** screen. This will open the **Resolve Sync Conflicts screen** which lists down all the records that failed the synchronization process, as well as the reason for its failure.
- 1. Prerequisites to this process:
  - a. The Consumption Sites record should be properly set up.
  - b. The Clock Reading used in the Consumption Sites should have a valid clock reading record.
  - c. Origin Invoice has been posted with a validConsumption Site.
    - i. Origin Posting creates the delivery record for the Consumption Sites record to be synchronized.
      - ii. Delivery Record is shown in the tbITMCOBOLWRITE table. Below is a sample data.

 CustometNux
 Stellumber
 MeterRading
 InvoiceIlumber
 BullPlantNum.
 InvoiceIlumber
 temNumber
 ReversePrevo.
 PerformerD
 InvoiceInteNux.
 ExtendedSine.
 QuartetyCeller.
 ActuaPercent.
 InvoiceType
 SatePersonID

 00010055778
 0001
 0.000000
 PSI048
 001
 2016/01/55
 PROPAUE
 Y
 NULL
 1.00000
 202.00000
 80.000000
 I
 CO

2. On the Menu panel, click the Synchronize Delivery History menu. This will open the Sync Delivery History screen.

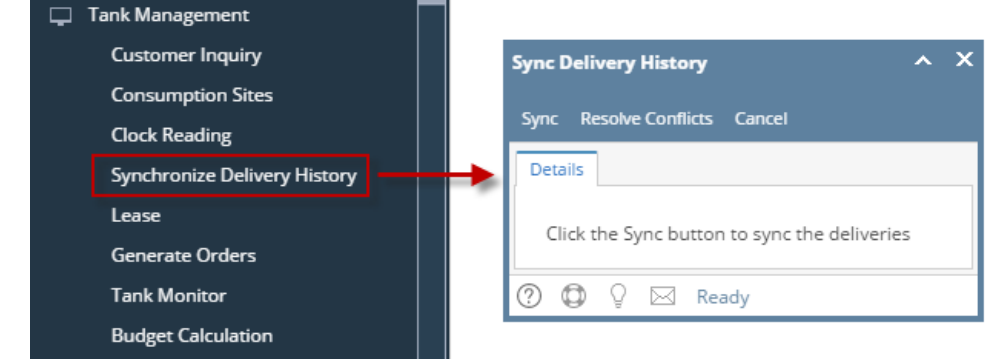

- Click the Sync toolbar button to proceed with the sync.
   Syncing Records process message will display. This will determine the invoice date that the system currently syncs.

| Syncing Records for 01/05/2016 |
|--------------------------------|
|                                |
|                                |
|                                |

5. Once the process has been completed, an alert message about the outcome of the process will be displayed. Here is a sample message.

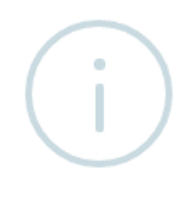

# iRely i21

The system successfully processed 1 record(s)

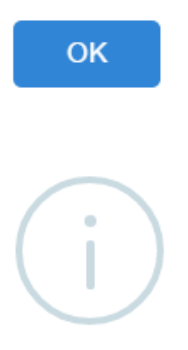

# iRely i21

The system successfully processed 1 record(s) with 1 error(s)!

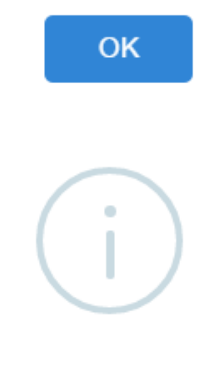

### iRely i21

The system failed to process all of the records!

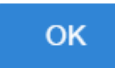

- 6. Click the **OK button** on the alert message.
- 7. If there are records that failed the process, click the **Resolve Sync Conflict toolbar button** in the **Sync Delivery History** screen. This will open the **Resolve Sync Conflicts screen** which lists down all the records that failed the synchronization process, as well as the reason for its failure.

| Purge Selected Save Unde  | Close         |         |              |              |            |            |                                                       |              |             |              |              |
|---------------------------|---------------|---------|--------------|--------------|------------|------------|-------------------------------------------------------|--------------|-------------|--------------|--------------|
| Conflict Found Purged Rec | cords         |         |              |              |            |            |                                                       |              |             |              |              |
| 용 Layout Q Filter Re      | cords (F3) 🗙  |         |              |              |            |            |                                                       |              |             |              |              |
| Customer No               | Customer Name | Site No | Site Address | Invoice Date | Invoice No | Location A | Fail Reason                                           | Performer ID | Item Number | Invoice Type | Total Amount |
| 0001005078                |               | 0001    |              | 01/05/2016   | P5048      | 001        | Customer Number does not exists in the legacy system. |              | PROPANE     | 1            | 222.00       |
|                           |               |         |              |              |            |            |                                                       |              |             |              |              |
|                           |               |         |              |              |            |            |                                                       |              |             |              |              |
|                           |               |         |              |              |            |            |                                                       |              |             |              |              |
|                           |               |         |              |              |            |            |                                                       |              |             |              |              |
| ⑦ Ø Ø 🖂 Ready             |               |         |              |              |            |            |                                                       |              |             |              |              |
|                           |               |         |              |              |            |            |                                                       |              |             |              |              |

- 1. Prerequisites to this process:
  - a. The Consumption Sites record should be properly set up.
  - b. The Clock Reading used in the Consumption Sites should have a valid clock reading record.
  - c. Origin Invoice has been posted with a validConsumption Site.
    - i. Origin Posting creates the delivery record for the Consumption Sites record to be synchronized.
       ii. Delivery Record is shown in the tbITMCOBOLWRITE table. Below is a sample data.

| <br>Deliver | y neu      | JIU 15 5     |               |              |             | OBOL       |                | lable.        | DEIOW       | is a sai      | lible de    | ala.           |               |             |               |
|-------------|------------|--------------|---------------|--------------|-------------|------------|----------------|---------------|-------------|---------------|-------------|----------------|---------------|-------------|---------------|
| CustomerNu  | SiteNumber | MeterReading | InvoiceNumber | BulkPlantNum | InvoiceDate | ItemNumber | ItemAvailableF | ReversePrevio | PerformerID | InvoiceLineNu | ExtendedAmo | QuantityDelive | ActualPercent | InvoiceType | SalesPersonID |
| 0001005078  | 0001       | 0.000000     | P5048         | 001          | 20160105    | PROPANE    | Y              | NULL          | NULL        | 1.000000      | 222.000000  | 200.000000     | 80.000000     | 1           | 00            |

2. On the Menu panel, click the Synchronize Delivery History menu. This will open the Sync Delivery History screen.

| Customer Inquiry             |                                              |
|------------------------------|----------------------------------------------|
| Consumption Sites            | Sync Delivery History ^ X                    |
| Clock Reading                | Sync Cancel                                  |
| Synchronize Delivery History | Details                                      |
| Lease Billing                |                                              |
| Dispatch Deliveries          | Click the Sync button to sync the deliveries |
| Generate Orders              |                                              |
| Tank Monitor                 | 🕑 🥥 y 🖂 Ready                                |

- Click the Sync toolbar button to proceed with the sync.
   Syncing Records process message will display. This will determine the invoice date that the system currently syncs.

| Sync | ing Records for 01/05/2016 |  |
|------|----------------------------|--|
|      |                            |  |
|      |                            |  |

5. Once the process has been completed, an alert message about the outcome of the process will be displayed. Here is a sample message.

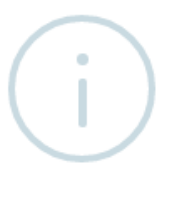

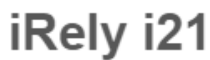

The system successfully processed 1 record(s)

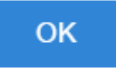

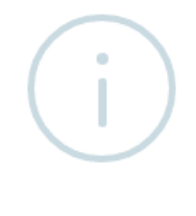

## iRely i21

The system successfully processed 1 record(s) with 1 error(s)!

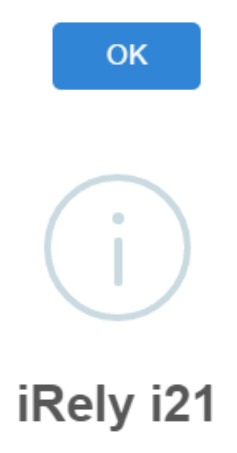

The system failed to process all of the records!

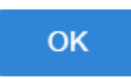

- 6. Click the **OK button** on the alert message.
- 7. If there are records that failed the process, click the **Resolve Sync Conflict menu** in the Menu panel. This will open the **Resolve Sync Conflicts** screen which lists down all the records that failed the synchronization process, as well as the reason for its failure.

| Resolve Sync connects                          |                               |                                                       |                          |              | ~ ~          |
|------------------------------------------------|-------------------------------|-------------------------------------------------------|--------------------------|--------------|--------------|
| Purge Selected Save Undo Close                 |                               |                                                       |                          |              |              |
| Conflict Found Purged Records                  |                               |                                                       |                          |              |              |
| B Layout Q Filter Records (F3) ×               |                               |                                                       |                          |              |              |
| Customer No Customer Name Site No Site Address | Invoice Date Invoice No Locat | ition A Fall Reason                                   | Performer ID Item Number | Invoice Type | Total Amount |
| 0001005078 0001                                | 01/05/2016 P5048 001          | Customer Number does not exists in the legacy system. | PROPANE                  | 1            | 222.00       |
|                                                |                               |                                                       |                          |              |              |
|                                                |                               |                                                       |                          |              |              |
|                                                |                               |                                                       |                          |              |              |
|                                                |                               |                                                       |                          |              |              |
|                                                |                               |                                                       |                          |              |              |
| W W Keady                                      |                               |                                                       |                          |              |              |

- 1. Prerequisites to this process:
  - a. The Consumption Sites record should be **properly set up**.
  - b. The Clock Reading used in the Consumption Sites should have a valid clock reading record.
  - c. Origin Invoice has been posted with a validConsumption Site.
    - i. Origin Posting creates the delivery record for the Consumption Sites record to be synchronized.
  - ii. Delivery Record is shown in the tbITMCOBOLWRITE table. Below is a sample data.
- 2. On the Menu panel, click the Synchronize Delivery History menu. This will open the Sync Delivery History screen.

| 🚞 Tank Management              | * | Sync Delivery History                        |  |
|--------------------------------|---|----------------------------------------------|--|
| 📝 Customer Inquiry             |   |                                              |  |
| 📝 Consumption Sites            |   |                                              |  |
| 🥜 Clock Reading                |   |                                              |  |
| 🥜 Synchronize Delivery History | - | Sync Cancel                                  |  |
| 🥜 Lease Billing                |   |                                              |  |
| 🥜 Dispatch Deliveries          |   | Click the Sync button to sync the deliveries |  |
| Generate Orders                |   |                                              |  |
| 📝 Tank Monitor                 |   | 🕜 🙋 🏆 Ready                                  |  |
| i Degree Day Clock             |   |                                              |  |

- 3. If you want the program to continue with the synchronization process even if it found an invalid record or encountered an error, then select the 'Pr oceed syncing when an error occurred.' option. Otherwise, leave it unchecked.
- 4. Click the Sync toolbar button.
- 5. Syncing Records process message will display. This will determine the invoice date that the system currently syncs.

| Syncing Records for 07/01/2014 |  |  |  |  |  |
|--------------------------------|--|--|--|--|--|
|                                |  |  |  |  |  |

6. Once the process has been completed, an alert message about the outcome of the process will be displayed. Here is a sample message.

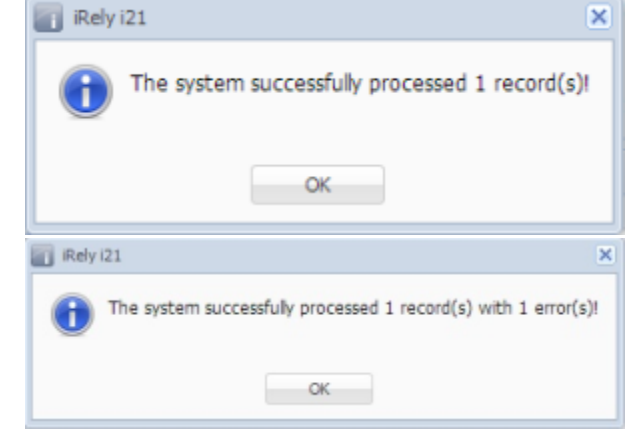

- 7. Click the OK button on the alert message.
- 8. If there are records that failed the process, double click the Resolve Sync Conflict menu in the Menu panel. This will open the Resolve Sync Conflicts screen which lists down all the records that failed the synchronization process, as well as the reason for its failure.

| I Resolve Sync Connicts        |                      |              |            |          |                                                 |              |             |              | <u>~</u> <u>~</u> |
|--------------------------------|----------------------|--------------|------------|----------|-------------------------------------------------|--------------|-------------|--------------|-------------------|
| Purge Selected Save Undo Close |                      |              |            |          |                                                 |              |             |              |                   |
| Conflict Found Purged Records  |                      |              |            |          |                                                 |              |             |              |                   |
| Eayout • Y Filter Records (F3) |                      |              |            |          |                                                 |              |             |              |                   |
| Customer No Customer Name      | Site No Site Address | Invoice Date | Invoice No | Location | Fail Reason                                     | Performer ID | Item Number | Invoice Type | Total Amount      |
| 0000000010 UNIOIL PETROLEUM    | 0022                 | 11/28/2014   | 00029522   | 055      | Customer Number and Site Number does not exists | 0            | 1111        | I            | 644.43            |
|                                |                      |              |            |          |                                                 |              |             |              |                   |
|                                |                      |              |            |          |                                                 |              |             |              |                   |

- 1. Prerequisites to this process:
  - a. The Consumption Sites record should be properly set up.
  - b. The Clock Reading used in the Consumption Sites should have a valid clock reading record.
    c. Origin Invoice has been posted with a valid Consumption Site.
  - - i. Origin Posting creates the delivery record for the Consumption Sites record to be synchronized.

ed ActualPercentA... InvoiceType SalesPersonID 85.000000 I CO

- ii. Delivery Record is shown in the tbITMCOBOLWRITE table. Below is a sample data. MeterReading InvoiceNumber BulkPlanth 0.000000 00029522 063 4um... ExtendedAmount QuantityOel 644.430000 379.300000 20141128
- 2. On the Menu panel, double click the Synchronize Delivery History menu. This will open the Sync Delivery History screen.

| 🖃 🚞 Tank Management          | Sync Delivery History                        |
|------------------------------|----------------------------------------------|
| 🖃 📩 Activities               |                                              |
| Customer Inquiry             |                                              |
| Consumption Sites            |                                              |
| E Clock Reading              | Sync Cancel                                  |
| Synchronize Delivery History |                                              |
| Lease Billing                | Click the Sync button to sync the deliveries |
| Dispatch Deliveries          |                                              |
| 🕀 🧰 Maintenance              | 😮 😧 🦞 Ready                                  |
| 🕀 🚞 Reports                  |                                              |

- 3. If you want the program to continue with the synchronization process even if it found an invalid record or encountered an error, then select the 'Pr oceed syncing when an error occurred.' option. Otherwise, leave it unchecked.
- 4. Click the Sync toolbar button.

5. Syncing Records process message will display. This will determine the invoice date that the system currently syncs.

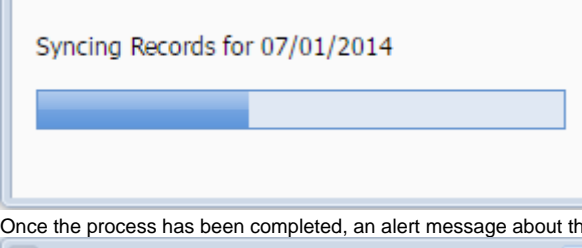

6. Once the process has been completed, an alert message about the outcome of the process will be displayed. Here is a sample message.

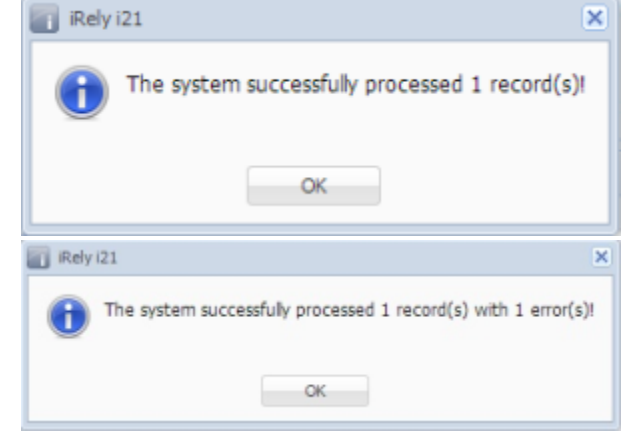

- 7. Click the OK button on the alert message.
  8. If there are records that failed the process, double click the Resolve Sync Conflict menu in the Menu panel. This will open the Resolve Sync Conflicts screen which lists down all the records that failed the synchronization process, as well as the reason for its failure.

| 4 | Re    | solve Sync Con | iflicts          |         |              |              |            |          |                                                 |              |             |              | 2            |
|---|-------|----------------|------------------|---------|--------------|--------------|------------|----------|-------------------------------------------------|--------------|-------------|--------------|--------------|
|   | Purge | selected Sa    | ve Undo Close    |         |              |              |            |          |                                                 |              |             |              |              |
|   | Cor   | Filter Records | Purged Records   |         |              |              |            |          |                                                 |              |             |              |              |
|   |       | Customer No    | Customer Name    | Site No | Site Address | Invoice Date | Invoice No | Location | Fail Reason                                     | Performer ID | Item Number | Invoice Type | Total Amount |
|   |       | 000000010      | UNIOIL PETROLEUM | 0022    |              | 11/28/2014   | 00029522   | 055      | Customer Number and Site Number does not exists | 0            | 1111        | I            | 644.43       |
|   |       |                |                  |         |              |              |            |          |                                                 |              |             |              |              |